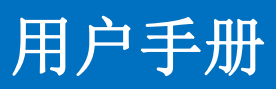

单画面无线投屏系统

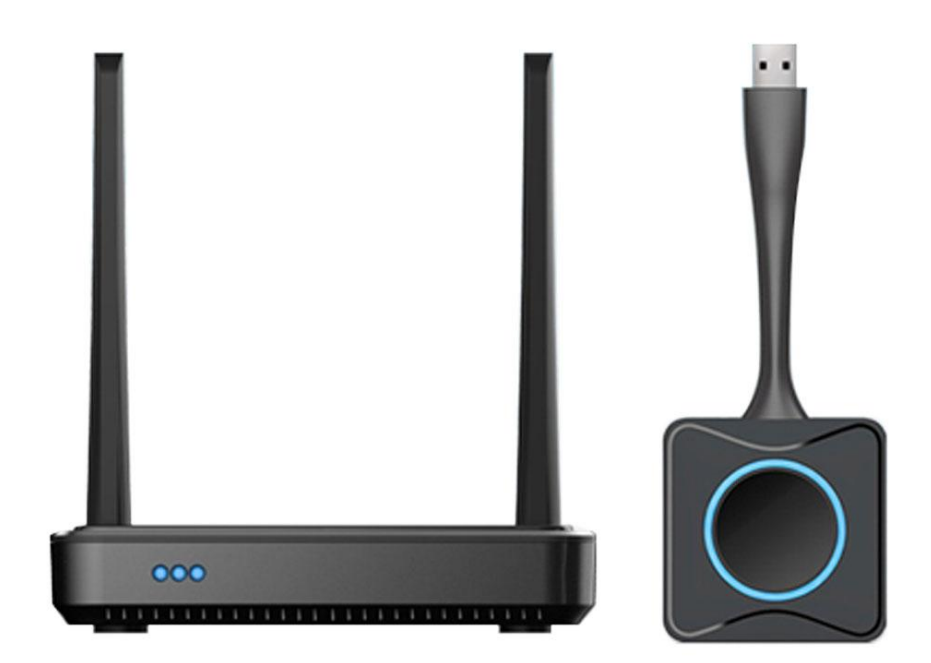

## 前言

我们非常荣幸阁下选购了我们的产品。在使用本产品之前,请您仔细地阅读本说明书, 以便得到最佳的性能。希望此说明书在您使用时给您带来方便,如果您有任何疑问,请 及时与我们或您的经销商联系。

**注意 1**:本手册提供了同系列所有型号的相关信息,由于不同的型号配置不同,所以,你 选购的产品的实际配置可能与本手册的说明不尽相同,如有差异,请以您实际购买的产品为 准。

| ─`, | 产品简介                   | 1 |
|-----|------------------------|---|
| `   | 产品特性                   | 1 |
| Ξ,  | 技术参数                   | 2 |
| 四、  | 装箱参数                   | 3 |
| 五、  | 正面背面示意图                | 3 |
| 六、  | 产品连接示意图                | 4 |
| 七、  | 设备安装操作及说明              | 4 |
|     | 7.1 电脑投屏               | 4 |
|     | 7.1.1 安装               | 4 |
|     | 7.1.2 iPad/iPhone 用户投屏 | 5 |
|     | 7.1.3 Android 用户投屏     | 6 |
|     | 7.1.4 WEB 设置更改         | 6 |
| ŗ   | 7.2 主机有线桥接功能           | 7 |
| 八、  | FAQ 答疑                 | 7 |
| 九、  | 保修卡                    | 8 |

# 目录

### 一、产品简介

这是一款基于 Linux 系统嵌入式硬件架构开发的高端无线投屏产品。能够将手机、平板、 电脑上的内容一键分享到投影仪、大屏等显示设备,无需下载软件,告别繁琐线缆布线,轻 松高效开启办公分享。

主要用于中小型会议,多媒体教学等场合。外置双天线,全高清投屏画质。极简的布线, 无线投屏会议系统,轻松实现多人互动投屏,思维分享,多向沟通。简便高效的沟通方式, 降低沟通成本,是每次会议交流的基准。

### 二、产品特性

- ▶ 嵌入式硬件架构, A7 1.0GHz 双核低功耗处理器,支持 1 路 1080P 解码,内置 LINUX 操作系统,性能稳定,可长时间不关机使用,支持 7X24 小时运行。
- 支持操作系统:支持 Windows 7/8.1/10 32 和 64 位、MAC OS X 10.10 及以上、支持智能
  手机/平板无线投屏:支持 airplay 功能,推荐使用 iOS9 及以上,OS X 10.10 及以上;支
  持 miracast 功能;支持安卓 APP 投屏(Android 5.0 及以上)。
- ▶ 硬件规格: 1Xhdmi1.4 接口, 1x 网络接口(百兆网口), 1x3.5mm 音频接口, 1Xusb2.0 接口, 1x12V1A 电源接口
- ▶ 视频输入分辨率: 可达 4K/3840x2160
- ▶ 视频输出分辨率: 可达 1920x1080 帧数: 可达 30 帧/每秒
- ▶ 视频输出:通过 HDMI 输出,输出的分辨率可以自适应或手动设置。
- ▶ 支持三种发射器: USB 发射器(标配、通用性好)或 HDMI 发射器(选配、无需软件更 流畅), TYPEC 发射器(选配、无需软件更流畅)。
- ▶ 支持 WIN 纯软件投屏,通过 WIN Sender 应用软件。
- ▶ 支持 miracast 投屏,不需要切换主机 WiFi 配置。
- ▶ 各种发射端(硬件发射器、AirPlay、miracast 等等)投屏可相互切换,不需要等待。
- ▶ 显示比例:可显示等比, 4: 3, 16: 9, 16: 10
- 支持投屏过程分辨率和显示比例可修改、支持同一网段下手机自动搜索多台接收端设备 并投屏
- ▶ 同时显示源端数量:1路
- ▶ 同时接入源端数量:可支持8路
- ▶ 音频输出: 44.1KHz/16bit 立体声、通过 HDMI 内嵌音频和 3.5mm 模拟线路音频输出
- ▶ 支持双 WiFi: 热点 AP 为 5G/2.4G 双频模组; 网卡 STA 也是 5G/2.4G 双频模组。
- ▶ 支持无线桥接。支持有线桥接。
- ▶ 无线传输协议: 支持 IEEE 802.11ac/802.11n,WIFI 有 20 个信道可选
- ➤ 无线传输速率:可达 867Mbps
- ▶ 无线传输距离: 15 米视距 (一键联主机和一键联按键之间无遮挡)
- ➤ 无线传输频段:可支持 2.4 GHz 或 5 GHz,默认 5G。
- ▶ 无线加密协议:支持 WPA2-PSK
- ▶ 传输延时:平均延时小于 100mS
- ▶ 支持开机,待机画面客制化、支持 WEB 管理介面、支持修改频段及信道、支持修改视频 输出分辨率、支持修改 WiFi 名称及密码
- ▶ 支持安卓 controller 主持模式控制,支持集控管理软件 WIN Controller。
- ▶ 可选择的信道数量: 9(5G)/11(2.4G)

- ▶ 支持触摸回传: USB 发射器、HDMI 发射器、TYPEC 发射器和 WIN Sender 都支持。
- ▶ 支持扩展桌面投屏。
- ▶ 支持投屏码功能。
- ▶ 支持 AP、有线和无线网卡三种投屏接入方式,并且这三种方式投屏可以任意组合
- ▶ 支持显示自动满屏设置。

### 三、技术参数

| 规格                  | 单画面                                                                                                    |  |  |  |
|---------------------|----------------------------------------------------------------------------------------------------|--|--|--|
| 支持系统                | 支持 Windows 7/8.1/10 32 和 64 位、MAC OS X 10.10 及<br>以上、支持智能手机/平板无线投屏:支持 airplay 功能,推荐<br>使用 iOS9 及以上,OS X 10.10 及以上;支持 miracast 功能;<br>支持安卓 APP 投屏(需安装 APP) |  |  |  |
| 硬件规格                | 1Xhdmi1.4接口,1x网络接口(百兆网口),1x3.5mm 音频接口,1Xusb2.0接口,1x12V1A电源接口                                                                                              |  |  |  |
| 视频输入分辨率             | 可达 4K/3840x2160                                                                                                    |  |  |  |
| 视频输出分辨率             | 可达 1920x1080 帧数                                                                                                    |  |  |  |
| 帧数                  | 可达 30 帧/每秒                                                                                                    |  |  |  |
| 视频输出                | 通过 HDMI 输出,输出的分辨率可以自适应或手动设置                                                                                                    |  |  |  |
| 发射器                 | USB 发射器(标配、通用性好)或 HDMI 发射器(选配、无需软件更流畅), TYPEC 发射器(选配、无需软件更流畅)                                                                                             |  |  |  |
| 显示比例                | 等比, 4: 3, 16: 9, 16: 10                                                                                                    |  |  |  |
| 待机功能                | 支持                                                                                                    |  |  |  |
| 投屏过程分辨率和显示比例<br>可修改 | 支持                                                                                                    |  |  |  |
|                     | 支持                                                                                                    |  |  |  |
| 同时显示源端数量            | 1路                                                                                                    |  |  |  |
| 同时接入源端数量            | 最大8路                                                                                                    |  |  |  |
| 音频输出                | 44.1KHz/16bit 立体声。通过 HDMI 内嵌音频和 3.5mm 模拟线 路音频输出。                                                                                                    |  |  |  |
| 无线传输协议              | 18. IEEE 802. 11ac/802. 11n, WIFI 有 20 个信道可选                                                                                                    |  |  |  |
| 无线传输速率              | 可达 867Mbps                                                                                                    |  |  |  |
| 无线传输距离              | 可达 15 米视距,接收主机和发射器按键之间                                                                                                    |  |  |  |
| 无线传输频段              | 2.4 GHz 或 5 GHz 默认 5GHz                                                                                                    |  |  |  |
| 无线加密协议              | WPA2-PSK                                                                                                    |  |  |  |
| 传输延时                | 平均延时小于 100mS                                                                                                    |  |  |  |
| 路由功能                | 支持有线路由功能,手机投屏同时可以上网                                                                                                    |  |  |  |
| 开机,待机画面客制化          | 支持                                                                                                    |  |  |  |
| WEB 管理界面            | 支持                                                                                                    |  |  |  |
| 修改频段及可选择的信道数<br>量   | 支持、9(5G)/11(2.4G)                                                                                                    |  |  |  |
| 修改视频输出分辨率           | 支持                                                                                                    |  |  |  |
| 修改 WiFi 名称及密码       | 支持                                                                                                    |  |  |  |

| 电源/功耗 | 主机: 12V/1A, 平均功耗 5W; 按键: 5V/500mA, 平均功耗 1.5W。 |
|-------|-----------------------------------------------|
| 温度范围  | 运行: +5°C ~ +40°C存放: -20°C ~ +60°C             |
| 湿度范围  | 存放:0 ~ 90%相对湿度,无冷凝运行:0 ~ 90%相对湿度,<br>无冷凝      |

## 四、装箱参数

| 名称 | 主机 | 天线 | 按键 | 电源适配器 | 说明书 |
|----|----|----|----|-------|-----|
| 数量 | 1  | 2  | 1  | 1     | 1   |
| 备注 |    |    |    |       |     |

# 五、正面背面示意图

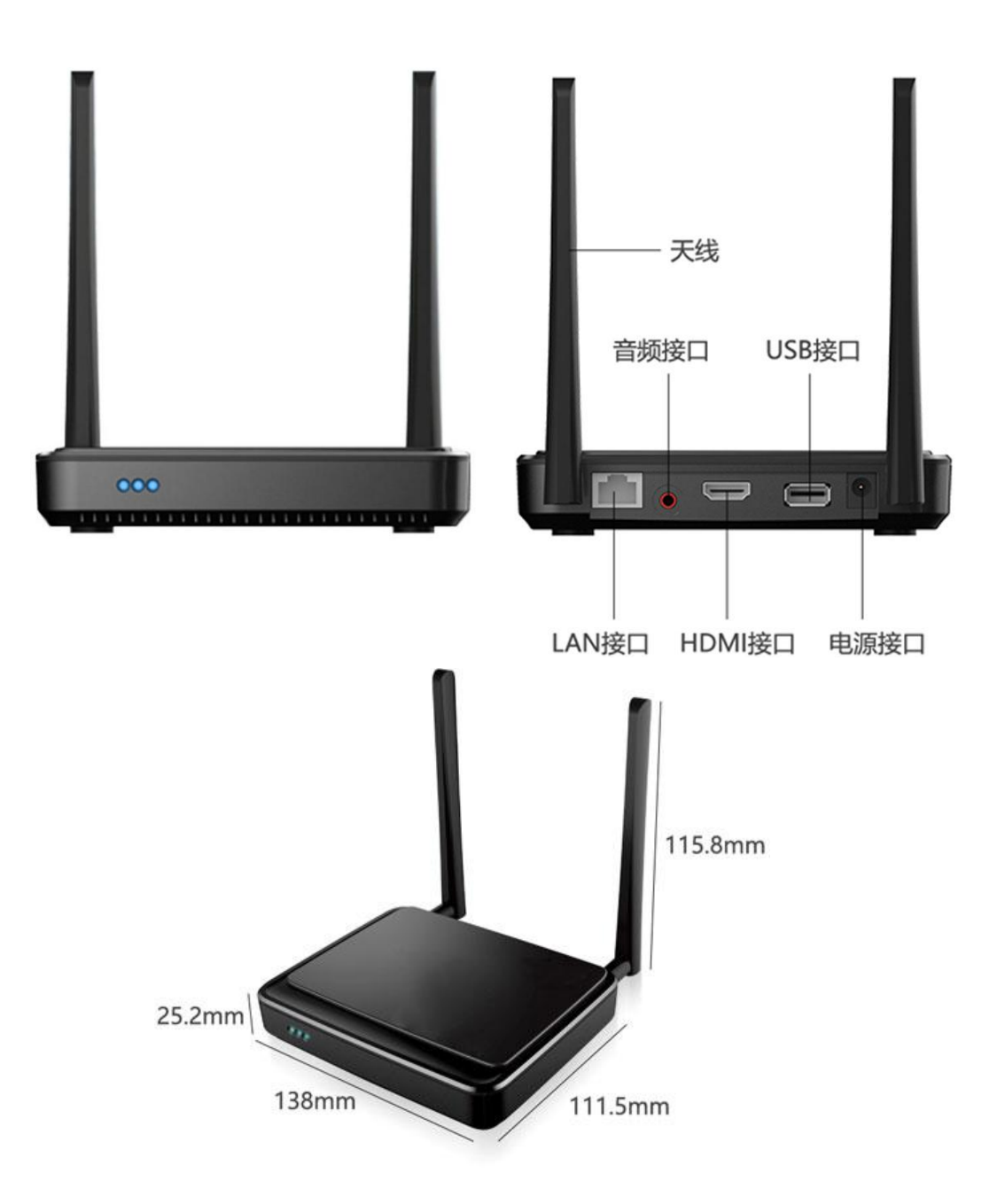

六、产品连接示意图

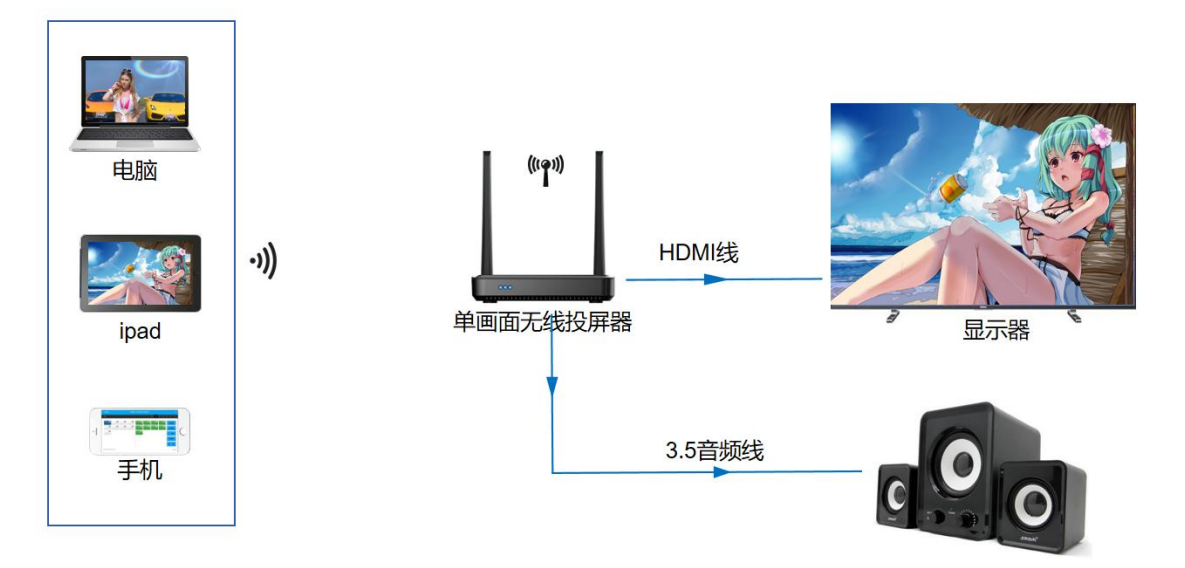

## 七、设备安装操作及说明

开箱后,内附产品如下图所示:

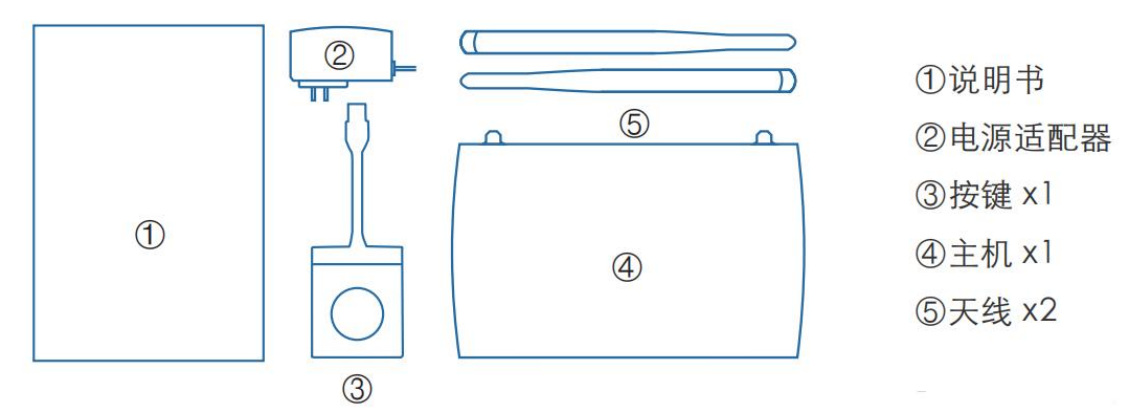

### 7.1 电脑投屏操作

#### 7.1.1 安装

1) 取出天线并将其安装于主机背面:

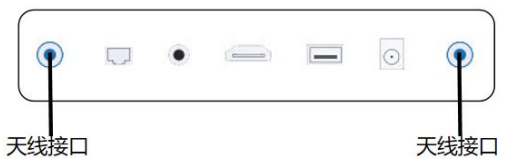

2) 将 HDMI 线接入主机,然后接通电源,启动主机。大约等待 30 秒,显示终端即出现产品的待机画面。

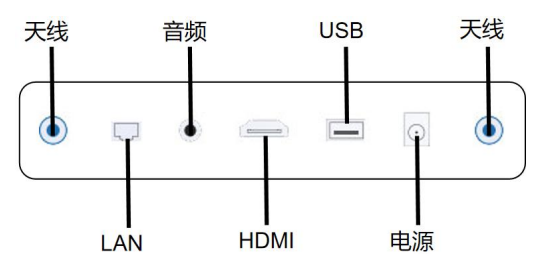

3) 插入按键到笔记本电脑(初次使用时,windows 系统会自动安装 USB 驱动,等待驱动安装完成),按键 LED 灯为蓝色闪烁状态,电脑自动弹出移动 U 盘: ESHOW。

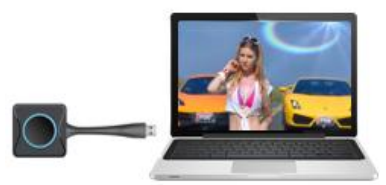

第一次使用时,需要手动打开U盘中的 eshow. exe 程序(MAC 用户还需输入用户登录密码),按键开始与主机建立连接。

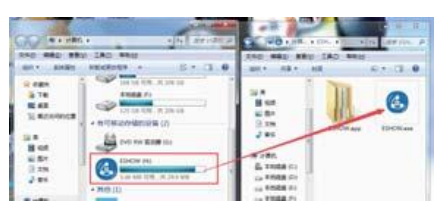

5) 等待按键上的 LED 灯变为常亮的蓝灯,并且电脑右下角出现"按键与主机连接成功,可 分享"画面,单机按键,即可投屏。此时按键上的 LED 灯将变为红色。

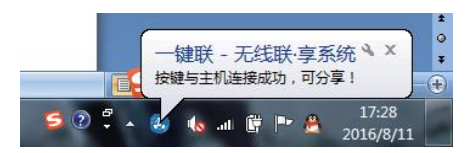

\*出厂时默认主机按键己配对,如无法成功投屏,请手动将按键与主机进行配对, 配对方法:将按键接入主机 USB 口,按键灯常闪,数秒后按键灯变为常亮即配对成功。

#### 7.1.2 iPad/iPhone 用户投屏

1) 选择无线局域网中的主机 WiFi 热点,建立网络连接。(初始密码为: 12345678)

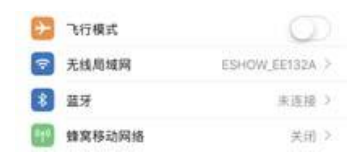

2) 从手机底部往上滑动,点击屏幕镜像或 airplay 选项;

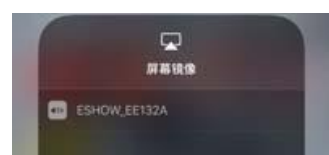

3) 选择主机热点(设备)名称,点击即可投屏。

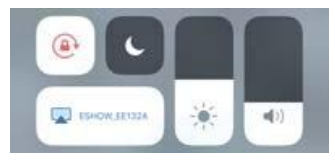

#### 7.1.3 Android 用户投屏

1) 扫描二维码,下载并安装 app:

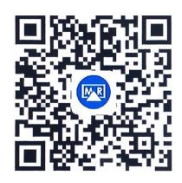

2) 选择无线局域网中的主机 WiFi 热点,建立网络连接。(初始密码为: 12345678)。

| 🔶 WLAN            |        |
|-------------------|--------|
| 开启                |        |
| IN ALL DE SHOPING |        |
| ESHOW_EE132A      | 38 % O |

3) 打开 APP,点击主机热点(设备)名称,即可投屏。可选择镜像投屏(无声音),本地 音视频投屏(有声音),及相机(可拍照和录像,用于教育领域)。

| 自动搜索结果 |                               |  |
|--------|-------------------------------|--|
|        | ESHOW_EE132A<br>192.168.118.1 |  |

#### 7.1.4 WEB 设置更改

用电脑或移动端连接主机的 Wi-Fi SSID,通常情况下有线及无线登录 IP 显示于待机画 面左上角(如下图)。再浏览器输入 Wi-Fi IP(建议使用谷歌 chrome 浏览器),跳转至登录界面,输入账户: admin; 密码: admin; 即可进入 web 进行设置更改。

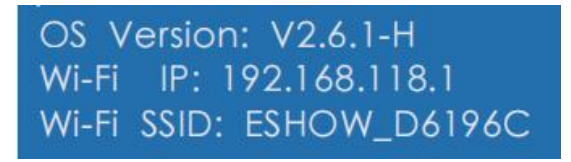

修改主机输出分辨率 HDMI/VGA/MHL:

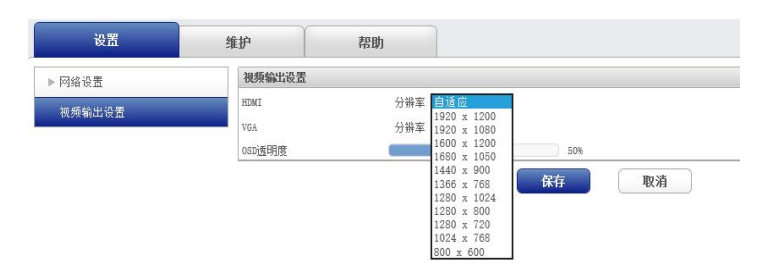

修改 Wi-Fi 名称及密码、频段 2.4G/5G、信道及网络设置。

| 100701           | 18 Do        | NE (II)          |
|------------------|--------------|------------------|
| 14.0 8           | 141-1111日111 |                  |
| READ HILLS BE    | 199612       | 192.100.110.1    |
| Per minute de sa | 子阿维勒         | 255 255 255 0    |
|                  | SSID         | ESHOW, ABAC98    |
|                  | 输入密码         |                  |
|                  | 的认用的         |                  |
|                  | 5512         | 60 ~             |
|                  | 03.00        | 36 ~             |
|                  | 面彩透度等级       | <b>漢</b> ~       |
|                  | WHEN RE TO A |                  |
|                  | DICF 使用      |                  |
|                  | TPHEND       | 192.108.1.18     |
|                  | 寻和铁绳的        | 255. 255. 255. 0 |
|                  | (FI)(e)      | 192.100.1.1      |

### 7.2 主机有线桥接功能

把主机的有线网口外接到局域网路由器后,手机或平板连接到主机热点后,即可实现在投屏 的同时也能上网,如下图所示:

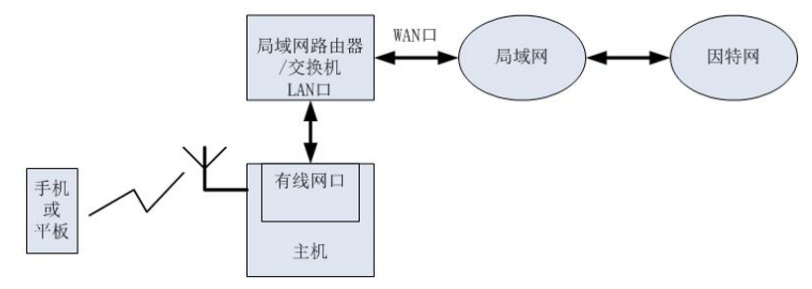

\*插上网线后需重启主机,不然在 WEB 界面的网络设置里不会显示有线设置,一般默认自动获取网络,如需使用静态网络,把 DHCP 功能关闭即可设置接入网络的 IP 地址。

### 八、FAQ 答疑

- 1. 电脑屏幕投屏分享:
- (1) 短按按键, 红灯亮则屏幕分享;
- (2) 短按按键, 蓝灯亮则屏幕退出;
- (3)当有多个屏幕投屏分享时,长按其中一按键,红灯亮,则其它屏幕退出,只有改屏幕分享。
- 2. 电脑声音分享:
- (1) 屏幕分享, 电脑无声音, 显示端自动分享声音;
- (2) 多画面分享时,不会出现混音,最后一个分享的屏幕有声音;
- (3) 多画面分享时,最后一个分享的屏幕退出后,上一个屏幕的声音会自动分享。
- 3. 按键配对:每台机器出厂时,按键与主机都进行了配对,主机的识别码是唯一的。当出现以下任一情况:
- (1) 软件升级;
- (2) Web 进行设置更改;
- (3) 按键需要与其它机器进行使用。

则需要将按键与主机进行重新配对。即将按键插入主机 USB 口,当按键红灯常亮时配对成功。

- 无法连接问题:电脑插入按键,蓝灯长时间闪烁,且屏幕一直出现正在连接的对话框, 只需将按键插入主机 USB 口重新配对即可。
- 5. 电脑锁屏状况:当电脑进入锁屏状态时,无法投屏,按键显示灯为蓝色。
- 6. 连接和投屏不稳定问题:通过在安卓手机安装 WiFi 分析仪查看周边的 WiFi 环境,看下 WiFi 干扰多不多(在一个信道上面尽量不要超过3个信号源)以及主机的 WiFi 信号强 度是否足够(至少要稳定大于-70dBm)。如果干扰多,那么登录主机 web 去修改信道(56 频段有9个信道可选择,建议用56不要用2.4G)到一个相对空闲的信道。如果是信号 强度弱,那么要看下主机放置的位置,挪动下主机直到信号强度稳定大于-70dBm。

保修卡

尊敬的用户:

您好!感谢您使用我们的产品,为了使我们的服务让您更满意,在购买产品后,请您 认真阅读保修说明并妥善保管好此保修卡。

| 用户名   |    | 联系人       |  |
|-------|----|-----------|--|
| 购买日期  |    | 联系电话      |  |
| 产品名称  |    | 产品型号      |  |
| 产品编号  |    | 发票号码      |  |
| 联系地址  |    |           |  |
| 经销商名称 |    |           |  |
|       | 日期 | 故障原因及处理情况 |  |
| 始修识寻  |    |           |  |
| 地沙比水  |    |           |  |

保修说明

- 此保修卡必须资料填写完整,并有最终直接经销商加盖印章,如无印章本公司将
  不负保修责任。
- 2、用户按照使用说明书正确使用所售产品的情况下,在保修期内发生故障时,凭保 修卡和有效购买凭证(如购机发票),本公司提供免费维修服务,超过保修期的也 可享有本公司提供的有偿维修服务。
- 3、在正常使用条件下,本公司承诺对所售产品实行1年的质量保证,具体以所签合 同年限为准。从购买之日起的相关年限内,本公司对所售产品实行免费保修。
- 4、当您购买的产品出现任何问题,请联系您的经销商进行售后服务处理。
- 5、有以下情况之一者,本公司不承担免费保修义务:

A.违反产品使用说明书的使用指导而导致的产品损坏;

- B.因擅自拆机或自行维修而造成的产品损坏;
- C.超出运行环境而导致的产品损坏;
- D.因非正常外力、自然灾害或其他不可抗力而导致的产品损坏;
- E.无保修卡及有效购买凭证;

F.私自撕下或损坏防护标贴。

以上保修条例的最终解释权归本公司所有。